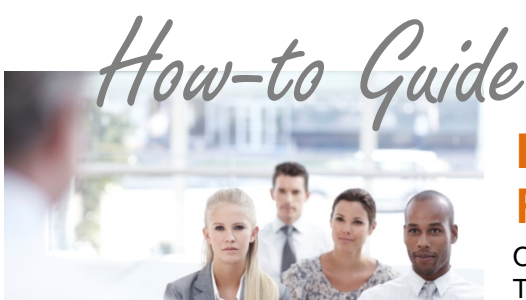

# Find (pending/approved/declined/rejected), Refund, Stop Payments

Once a customer makes a payment, it will immediately show in Real-Time Payments. Depending on where in the electronic transmission process a payment is, you may be able to stop or cancel a payment on behalf of your customer or you can issue a refund. Determine the best option below.

## Find Out If Your Customer Made a Payment

- 1. Log onto the PSN Account Management Center
- 2. In QUICK LINKS, select Real-time Payments
- 3. Search by customer name, customer ID, payment amount, etc. (make sure to change the date range for the time period being considered)
- 4. If the payment doesn't display, return to QUICK LINKS, select Declined/Rejected Payments to see if their payment was unsuccessful
- 5. Search by customer name, customer ID, payment amount, etc. (make sure to change the date range for the time period being considered)
- 6. If the payment is not there, verify with customer that they received a confirmation number from PSN
  - a. *If they did,* call your PSN Service Account Manager to investigate further. Make sure you get the confirmation number from your customer to provide to PSN.
  - b. *If they did not* receive a confirmation number, the payment was not processed and they should make the payment "again."

### Handling a Declined/Rejected Transaction

- 1. You can view declined/rejected payments in the PSN Account Management Center. An email notice is also sent to you when an ACH payment is declined or rejected.
- 2. Since ACH payments are posted each day to your software, you must "back out" the declined/rejected payments from your software. Banks have up to 5 business days to approve or decline check transactions
- 3. Credit card payments that are declined/rejected are not posted to your software, so you don't have to take any action

## **Stop/Cancel or Refund Payment**

If a payment is still pending, you can cancel it. However, if the payment has already processed, you can issue a refund, but not until that payment has cleared. You must have an "Administrator" role in the PSN Account Management Center to stop or refund payments; if you don't, contact your supervisor.

- 1. STOP/CANCEL a Payment
  - a. Log onto the PSN Account Management Center
  - b. In QUICK LINKS, select Stop/Cancel Payment
  - c. Search for the customer payment; verify the Payment Status is "Pending;" Select "Options." Follow the prompts to complete the cancelation
- 2. REFUND a Payment
  - a. Log onto the PSN Account Management Center
  - b. In QUICK LINKS, select Issue a Refund
  - c. Search for the customer payment; then select options. Follow the prompts to complete the refund. NOTE: The option to refund a payment will only appear once the payment has been cleared, you are unable to refund a payment until then.

#### Still need assistance...

If you require additional help, please submit a TICKET by logging into the PSN Account Management Center; in QUICK LINKS, select "Submit/Monitor Tickets." Your question will be addressed within one business day.

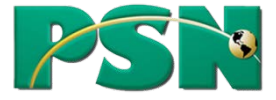